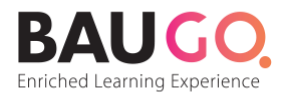

# Microsoft Teams'e Erişim

**Sözlü Sınavlar Microsoft Teams** Platformu üzerinden gerçekleştirilecektir. Herhangi bir sorun yaşamamak adına <u>aşağıdaki adımları sırasıyla takip ediniz.</u>

1

Microsoft Teams'den sınıfına eklendiğinize dair bir e-posta alacaksınız. E-posta içeriğinde yer alan **"Open Microsoft Teams"** butonuna tıklayınız.

| Microsoft Tea Alıcı: | ams <noreply@email.team< th=""><th>s.microsoft.com&gt;</th><th>and the mean of the second second sec</th><th>hinde 14:04 saatinde</th><th></th></noreply@email.team<> | s.microsoft.com>                                                     | and the mean of the second second sec | hinde 14:04 saatinde |  |
|----------------------|----------------------------------------------------------------------------------------------------|----------------------------------------------------------------------|----------------------------------------------------------------------------------------------------|----------------------|--|
|                      |                                                                                                    | Microsoft Teams                                                      |                                                                                                    |                      |  |
|                      | Adem added y                                                                                                    | ou to the (Grup 1) Animasyon Ö<br>Yetenek Sınavı class!              | ğrenci Grubu - Özel                                                                                                    |                      |  |
|                      |                                                                                                    | ۲                                                                    |                                                                                                    |                      |  |
|                      |                                                                                                    | (Grup 1) Animasyon Öğrenc<br>Grubu - Özel Yetenek Sınav<br>4 members | i<br>I                                                                                                    |                      |  |
|                      |                                                                                                    | Tüm öğrenciler bu grupta yer alacak                                  | ctır.                                                                                                    |                      |  |
|                      |                                                                                                    | Open Microsoft Teams                                                 |                                                                                                    |                      |  |

Toplantıya katılmak için bağlantıyı tıkladıktan sonra; Microsoft Teams uygulamasını indirme ve web tarayıcı üzerinden katılma seçenekleri gelecektir. "Uygulamayı indir" butona tıklayınız.

| Teams masaüstü uygulaması ile her zaman bağlı kalın           |
|---------------------------------------------------------------|
| Mac uygulamasını indir Bunun yerine web uygulamasını kullanın |
| Teams uvgulamasına zaten sahip misiniz? Simdi başlat          |

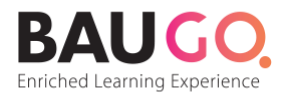

# Teams Uygulamasını Bilgisayarınıza Yükleme

İndirilen programı bilgisayarınıza yükleyiniz.

| Microsoft Teams                                                      |                                                                                                    |
|----------------------------------------------------------------------|----------------------------------------------------------------------------------------------------|
|                                                                      |                                                                                                    |
|                                                                      | Sorun mu yaşıyorsunuz?                                                                                         |
| Toplantiy                                                            | a katılmak için davetteki telefon numarasını arayın veya uygulamayı yeniden indirin.                           |
|                                                                      | Bunun yerine web'den katıl                                                                                     |
|                                                                      | Teams uygulamasına zaten sahip misiniz? Şimdi başlat<br>Başka sorunlar mı yaşıyorsunuz? Daha fazla yardım alan |
| İndirildikten sonra Teams'i<br>yükleyin.                             |                                                                                                    |
| Uygulamayı açtığınızda toplantıya otomatik<br>olarak katılacaksınız. | Üçüncü Taraf Bildirimleri                                                                                      |
| Teams_osx_s.8pkg ^                                                   | Tümünü Göster X                                                                                                |

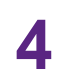

3

# Teams'e Kaydolun

"Ücretsiz Kaydolun" butonuna tıklayınız.

| Microsoft Teams                                                       |
|-----------------------------------------------------------------------|
| iş, okul veya Microsoft<br>hesabınızı girin.                          |
| Oturum açma adresi                                                    |
| Oturum aç                                                             |
| Henüz Teams'e kaydolmadınız mı? Daha fazla bilgi<br>Ücretsiz kaydolun |

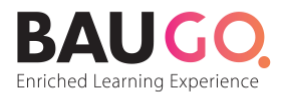

## 5 Teams Hesabi Oluşturun Hesap oluşturmak için Micr

Hesap oluşturmak için Microsoft Teams Bildirimi'ni aldığınız e-posta adresini kullanın.

| Microsoft Teams                                                                                                    |                                                                                                |
|----------------------------------------------------------------------------------------------------|------------------------------------------------------------------------------------------------|
|                                                                                                    | Microsoft                                                                                      |
| Microsoft                                                                                                    | Teams'i nasıl kullanmak<br>istiyorsunuz?                                                       |
| Bir e-posta adresi girin                                                                                                    |                                                                                                |
| Teams'i kurmak için bu e-posta adresini kullanacağız. Zaten<br>bir Microsoft hesabınız varsa burada bu e-posta adresini<br>kullanabilirsiniz | Okul için Öğrencileri ve fakülteyi sınıf ortamında veya çevrimiçi ortamda bağlamak için        |
| birisi@example.com                                                                                                    | Arkadaşlar ve aile için Günlük kullanıma yönelik sesli veya görüntülü aramalar olusturmak için |
| Dikkat: Microsoft Teams bildirimini aldığınız<br>e-posta adresinizi girmeniz gerekmektedir.                                                  | For work and organizations<br>Takım arkadaşlarınızla dilediğiniz her yerden çalışmak           |
| lleri                                                                                                    |                                                                                                |
|                                                                                                    | Ited                                                                                           |

### Hesap için Şifre Oluşturun

6

Teams hesabınız için şifre belirleyin ve İleri (Next) butonua tıklayın. Gelen sayfada doğrulama için e-mail adresinize gelen kodu buraya girin.

| Elogin to Microsoft Teams                                   | Login to Microsoft learns                                                                                               |
|-------------------------------------------------------------|----------------------------------------------------------------------------------------------------|
|                                                             | Microsoft                                                                                                    |
| Microsoft                                                   | ← testname@gmail.com                                                                                                    |
| $\leftarrow$ testname@gmail.com                             | Verify email                                                                                                    |
| Create a password                                           | Enter the code we sent to augustus.ruby@gmail.com. If<br>you didn't get the email, check your junk folder or try again. |
| Enter the password you would like to use with your account. |                                                                                                    |
| •••••                                                       | Send me promotional emails from Microsoft                                                                               |
|                                                             | Choosing Next means that you agree to the Privacy Statement and<br>Microsoft Services Agreement.                        |
| Next 🎍                                                      | Next 👞                                                                                                    |

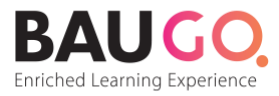

### Güvenlik Kodunu Doğrulayın

Resimde gördüğünüz karakterleri yazarak gerçek bir kişi olduğunuzu kanıtlayın.

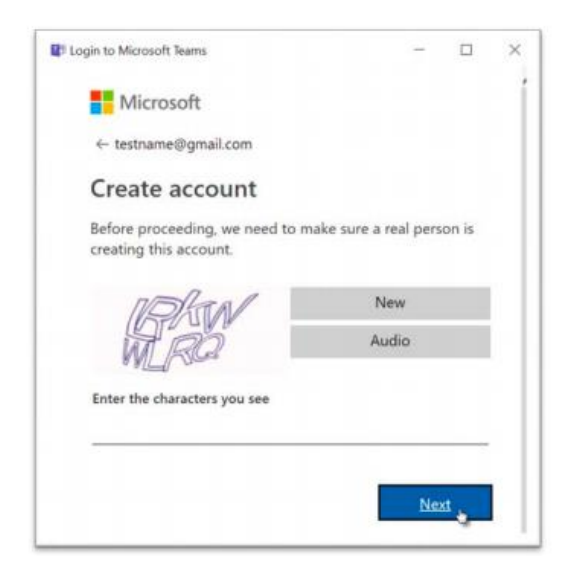

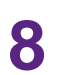

#### Teams'e Giriş

"Devam" butonuna tıklayarak dersi açınız.

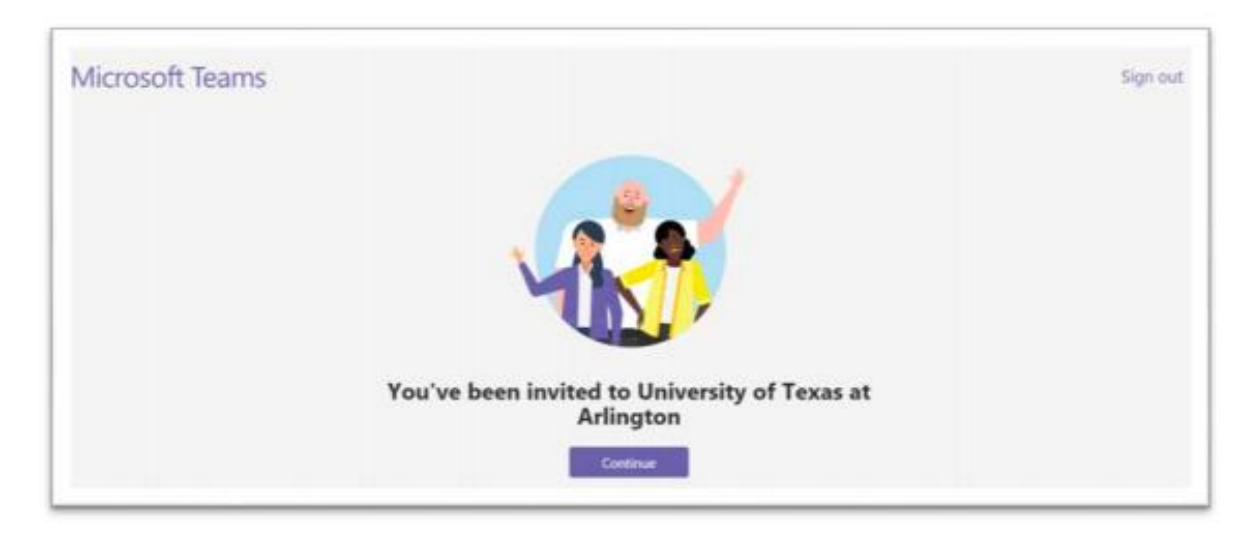

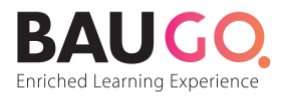

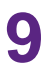

#### Oturum Açma

Oluşturduğunuz şifreyle giriş yapın ve "Oturum Aç" ı tıklayın. Devam etmek için kullanım koşullarını kabul etmelisiniz.

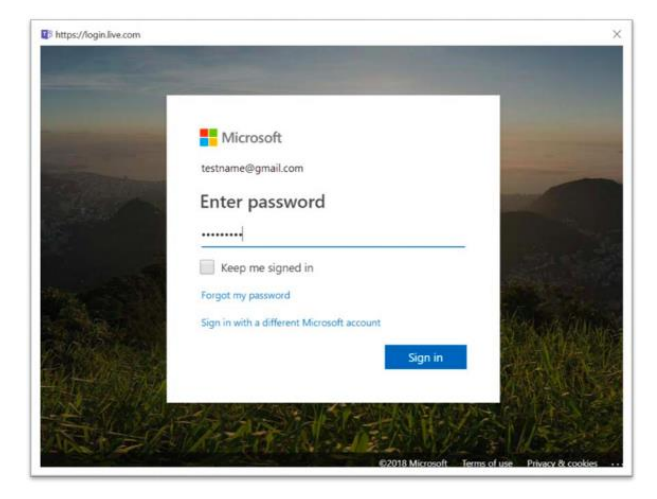

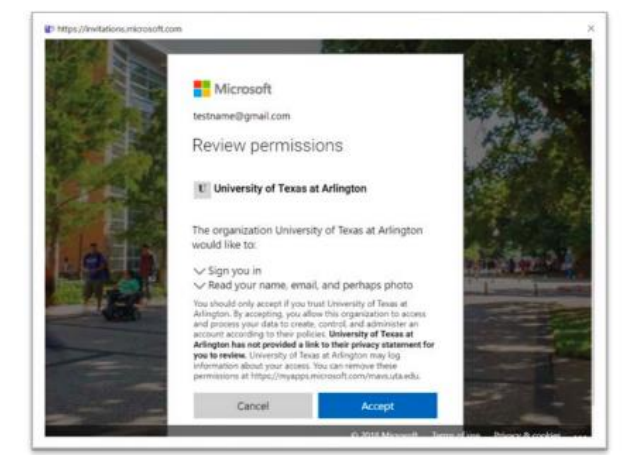

**1 O** Sınıflarınızı görmek için "İleri" butonuna tıklayın.

|                                            | 000                                                                                  |                    |
|--------------------------------------------|--------------------------------------------------------------------------------------|--------------------|
| Verderisister                              | • • • •                                                                              |                    |
| Welcome! As a gues<br>files, and more thro | earns as a guest<br>at, you can work and chat with others and navig<br>ugh channels. | ate across topics, |
|                                            |                                                                                      |                    |

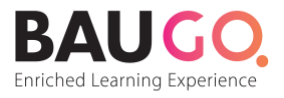

# 11

**Teams'e Hoşgeldiniz.** Ekibimiz menüsünden sınıflarınızı görebilirsiniz.

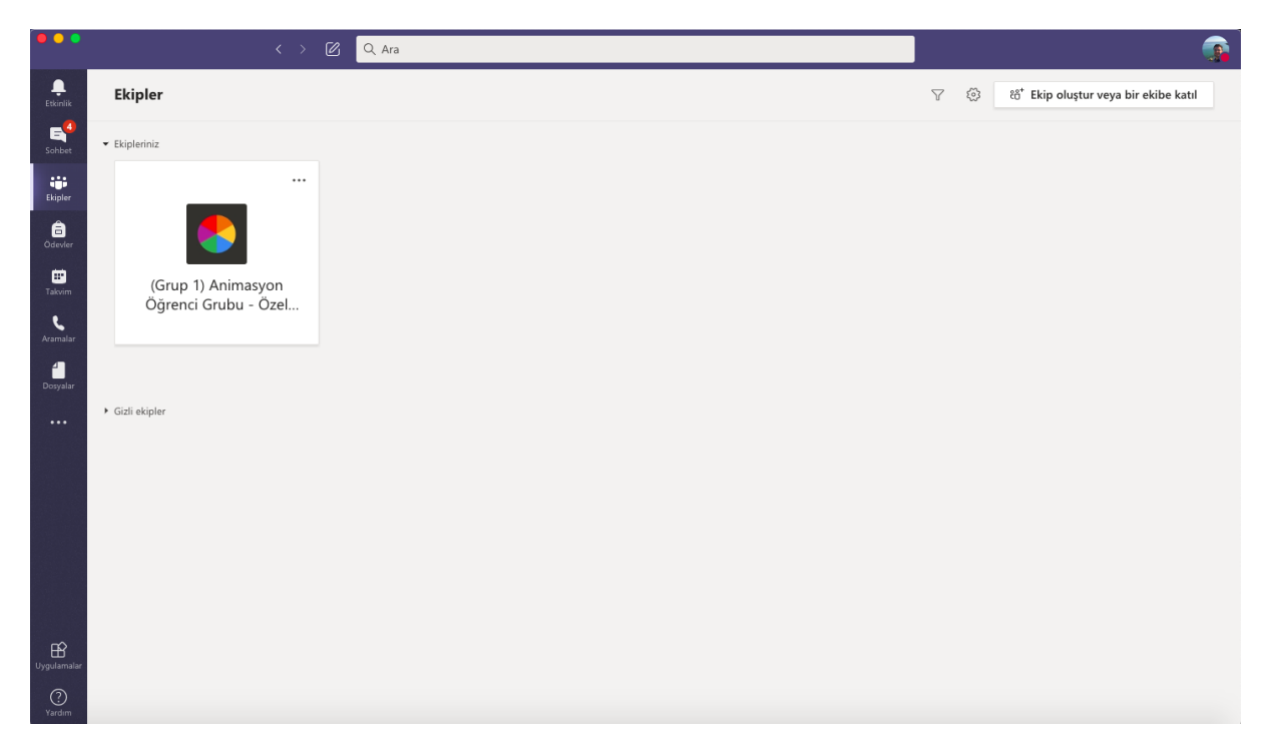

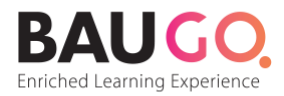

#### Ekibimiz menüsünden ilgili sınıfı seçiniz 12

Ekibimiz menüsünden sınıfını seçiniz ve "Katıl" butonu ile toplantıya katılınız.

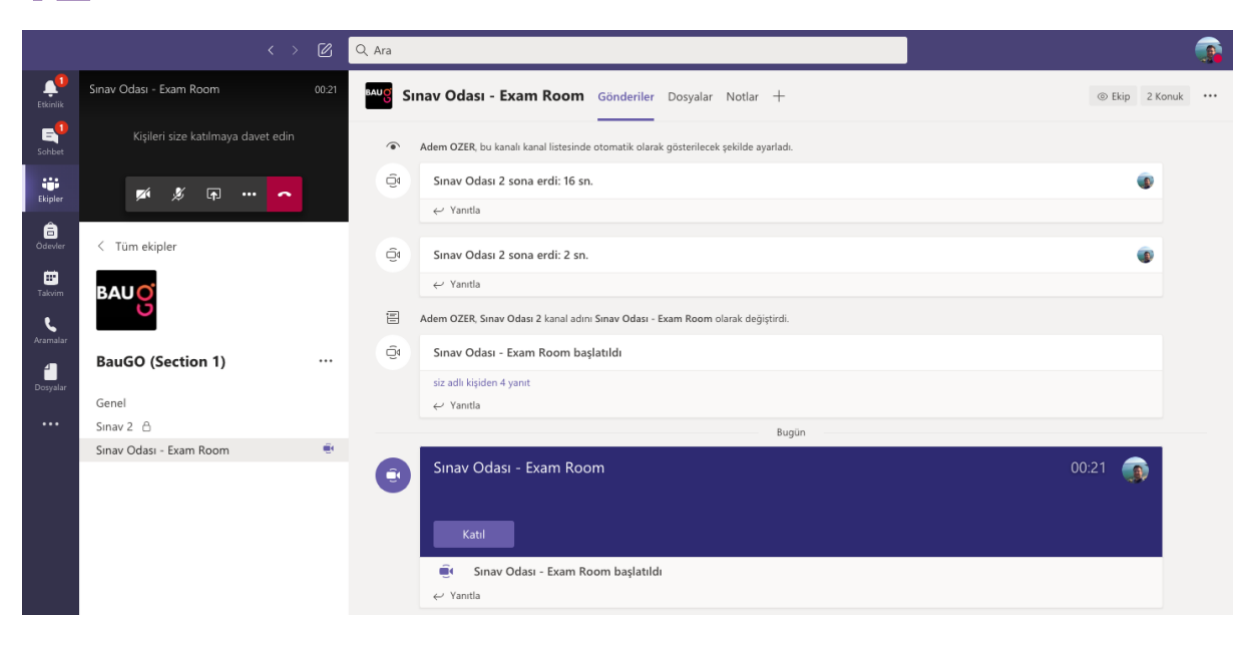

**3** Online Toplantı Menüsü Online toplantı esnasında video, ses veya ekranınızı paylaşın.

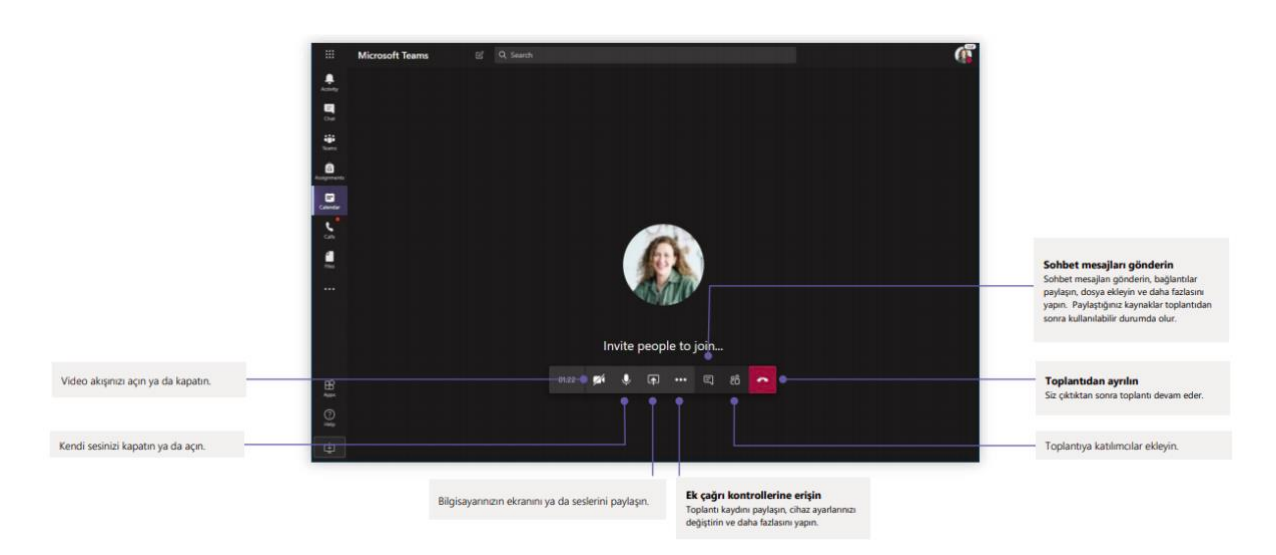